## The Guidelines for Submitting Abstracts

- 1.) Prepare the abstract as a .docx file.
- 2.) Register to access the system at

https://cmt3.research.microsoft.com/BioSat2025.

or review the registration steps at <u>https://techno2.msu.ac.th/BioSat/pdf/CMT-Account-</u> <u>Creation-Guideline.pdf</u>

| Mi              | crosoft CMT                 |
|-----------------|-----------------------------|
| Email *         |                             |
| Email           |                             |
| Password *      |                             |
| Password        |                             |
|                 | Log In                      |
| Forgot your pas | sword? New to CMT? Register |
|                 | Search help articles        |
| Bi 🕉            | Sat                         |

3.) Log in to the system using your email and password from your registered CMT account.

https://cmt3.research.microsoft.com/BioSat2025

| Microsoft CMT                                                          |  |  |  |  |
|------------------------------------------------------------------------|--|--|--|--|
| Email *                                                                |  |  |  |  |
| Email                                                                  |  |  |  |  |
| Password *                                                             |  |  |  |  |
| Password                                                               |  |  |  |  |
| Log In Forgot your password? New to CMT? Register Search help articles |  |  |  |  |
| Biodiversity, Science, and Technology                                  |  |  |  |  |

4.) Once logged in, you will be in the "Author Console" section. Then click "Create new submission.

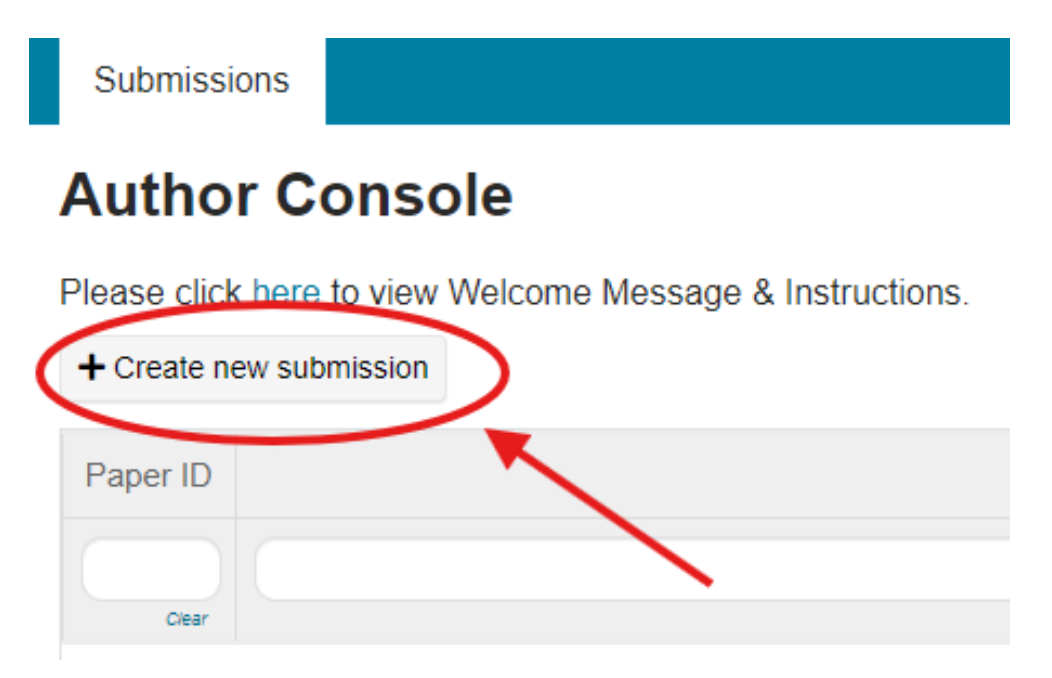

5.) Fill in all required details, including the title, abstract, attaching the correctly

formatted abstract file, specifying the presentation group, and the presentation format.

| *Make sure to | attach t | the a | abstract | in | а | .docx f | ile. |
|---------------|----------|-------|----------|----|---|---------|------|
|---------------|----------|-------|----------|----|---|---------|------|

| TITLE AND ABSTRACT |                      |
|--------------------|----------------------|
| * Title            | Title                |
| * Abstract         |                      |
|                    | 3000 characters left |
|                    | Submit Cancel        |

6.) After completing all the details, click the "Submit" button. (Submissions can be edited within the specified timeframe.) A confirmation message will be sent to your email.

International Conference on Biodiversity, Science, and Technology : Submission (11) has been created.

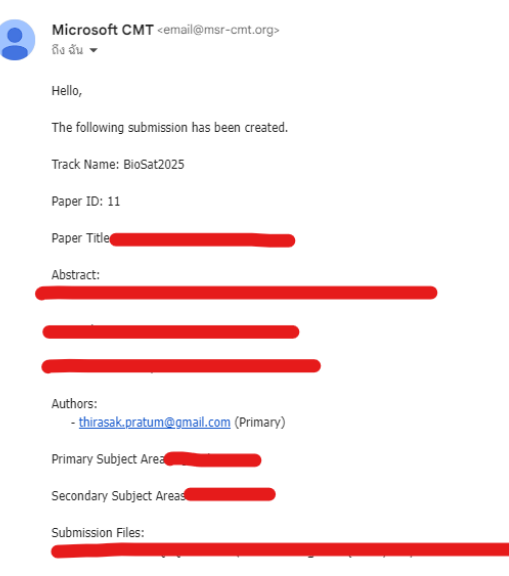